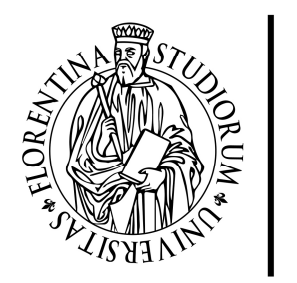

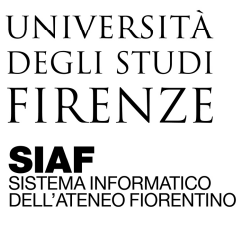

## Connettere il pc a una cartella del file server – Windows 10

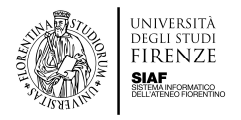

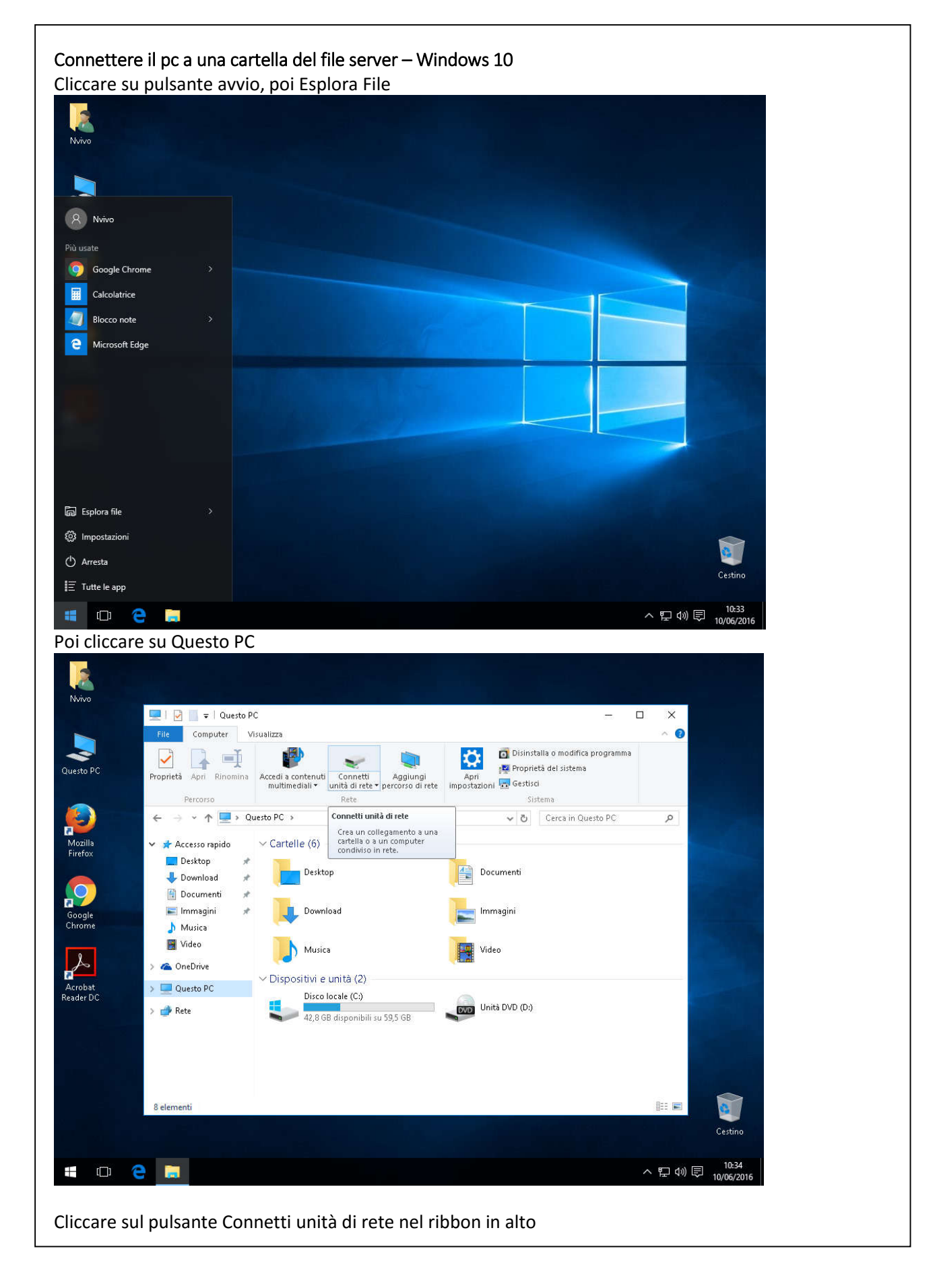

Il materiale tecnico e le informazioni contenute nel presente documento sono di natura strettamente confidenziale e di esclusiva proprietà del SIAF. Non è consentita la divulgazione e la riproduzione totale o parziale senza esplicita autorizzazione.

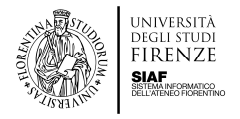

|                                            | ×                                                                                                    |
|--------------------------------------------|----------------------------------------------------------------------------------------------------|
| <ul> <li>Konnetti unità di rete</li> </ul> |                                                                                                    |
| Specifica                                  | are la cartella di rete di cui eseguire il mapping.                                                                                                    |
| Specificare                                | la lettera dell'unità per la connessione e la cartella a cui connettersi:                                                                                 |
| <u>U</u> nità:                             | Z. ~                                                                                                    |
| <u>C</u> artella:                          | ∽ <u>S</u> foglia                                                                                                    |
|                                            | Esempio: \\server\condivisione                                                                                                    |
|                                            | ✓ Kiconnetti all'accesso           □ Connetti con credenziali diverse                                                                                     |
|                                            | Connessione a un sito Web per l'archiviazione di documenti e immagini.                                                                                    |
|                                            |                                                                                                    |
|                                            |                                                                                                    |
|                                            |                                                                                                    |
|                                            | Eine Annulla                                                                                                    |
| La voce unit<br>Alla voce ca               | ta puo essere lasciata all'impostazione di default<br>artella inserire l'indirizzo del file server seguito dal nome della cartella cui si desidera colle- |
| garsi nella f                              | forma:<br>file-server unifi it\nome-cartella                                                                                                    |
| Cliccare su l                              | Fine.                                                                                                    |
| Inserire ma                                | tricola e password                                                                                                    |
| Sicurezza di                               | i Windows X                                                                                                    |
| Immette                                    | ere le credenziali di rete                                                                                                    |
| Immettere                                  | e le credenziali per la connessione a: fserv1.polosociale.unifi.it                                                                                        |
|                                            |                                                                                                    |
|                                            |                                                                                                    |
|                                            | Nome utente                                                                                                    |
| 0                                          |                                                                                                    |
| $\sim$                                     | Password                                                                                                    |
|                                            | Dominio: DESKTOP-SMHVCS2                                                                                                    |
|                                            | Memorizza credenziali                                                                                                    |
|                                            |                                                                                                    |
|                                            | OK Annulla                                                                                                    |
|                                            |                                                                                                    |
|                                            |                                                                                                    |
|                                            |                                                                                                    |
|                                            |                                                                                                    |
|                                            |                                                                                                    |
|                                            |                                                                                                    |
|                                            |                                                                                                    |

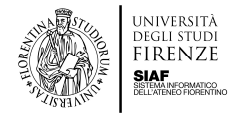

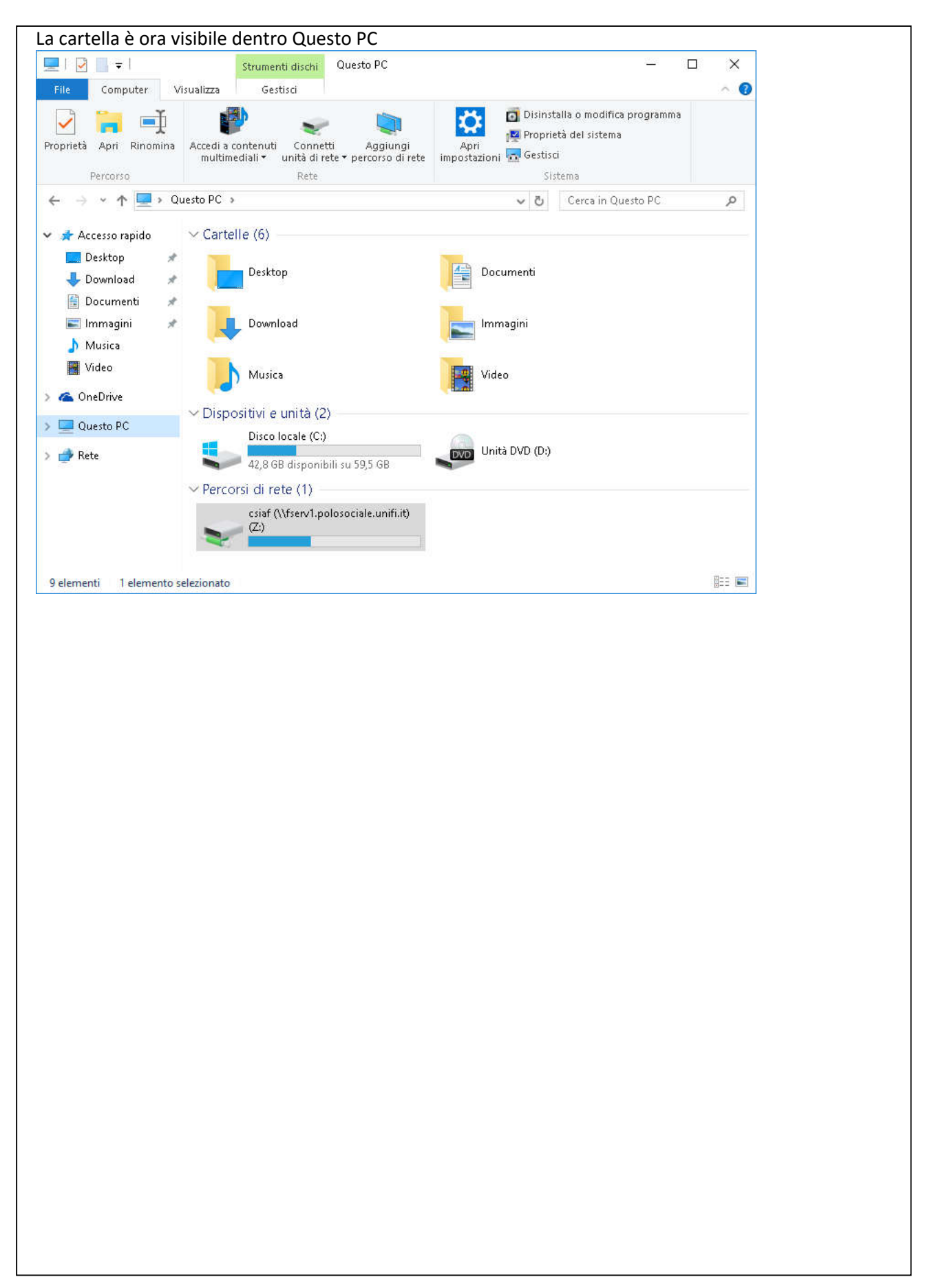